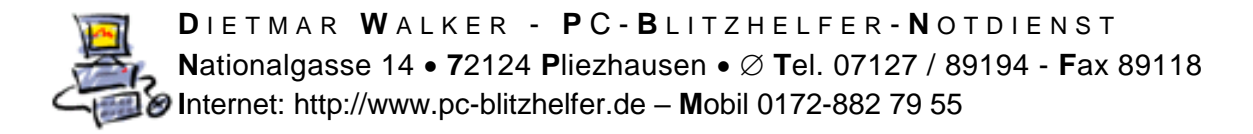

## Anleitung ESET sicheren Browser ändern oder abschalten

| Doppelklicken Sie auf dem ESET Symbol bei der Uhrzeit                                                                                                    |
|----------------------------------------------------------------------------------------------------|
| <ul> <li>In the second second se</li></ul> |
| Klicken Sie links auf                                                                                                    |
| Klicken Sie rechts unten auf                                                                                                    |
| Klicken Sie links auf auf WEB UND E-MAIL und dann auf                                                                                                    |
| WEB UND E-MAIL       3         E-Mail-Client-Schutz       3         Web-Schutz       1         Phishing-Schutz       5         Sicheres Online-Banking und       6         Bezahlen       1                                                                                                    |

Hier kann der gesamte Schutz abgeschaltet werden (dann funktioniert der Browser 100%tig wieder)

| ALLGEMEIN            |                                                                                                    |
|----------------------|----------------------------------------------------------------------------------------------------|
| Systemintegration    | Image: A start of the start of the start |
| Geschützte Webseiten | Bearbeiten                                                                                                    |

## oder Sie klicken auf Bearbeiten

dann können die einzelnen Bankingseiten zur z.Bsp. Nachfrage eingerichtet werden

| Erweiterte Einstellungen - ESET Internet Security |                     | _  ¤       | - 🗆 X            |
|---------------------------------------------------|---------------------|------------|------------------|
| Geschützte Webseiten                              |                     |            | ?                |
|                                                   |                     |            | Q                |
| Webseite                                          | Gesicherter Browser | Nachfragen | Normaler Browser |
| banking.postbank.de/rai/login                     | 0                   | 0          | ٠                |
| www.ebaclearing.eu                                | 0                   | `●         | $\bigcirc$       |
| www.vb-reutlingen.de/banking-private/entry        | 0                   | 0          | ٠                |
| www.vb-reutlingen.de/privatkunden.html            | 0                   | 0          | ۲                |
|                                                   |                     |            |                  |

Seite 1 von 2 - Anleitung ESET sicheren Browser ändern oder abschalten.docx

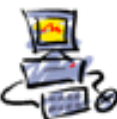

DIETMAR WALKER - PC-BLITZHELFER-NOTDIENST Nationalgasse 14 • 72124 Pliezhausen • Ø Tel. 07127 / 89194 - Fax 89118 Internet: http://www.pc-blitzhelfer.de – Mobil 0172-882 79 55

Diese Einträge steuern dann das Verhalten der Funktion.

Fertig